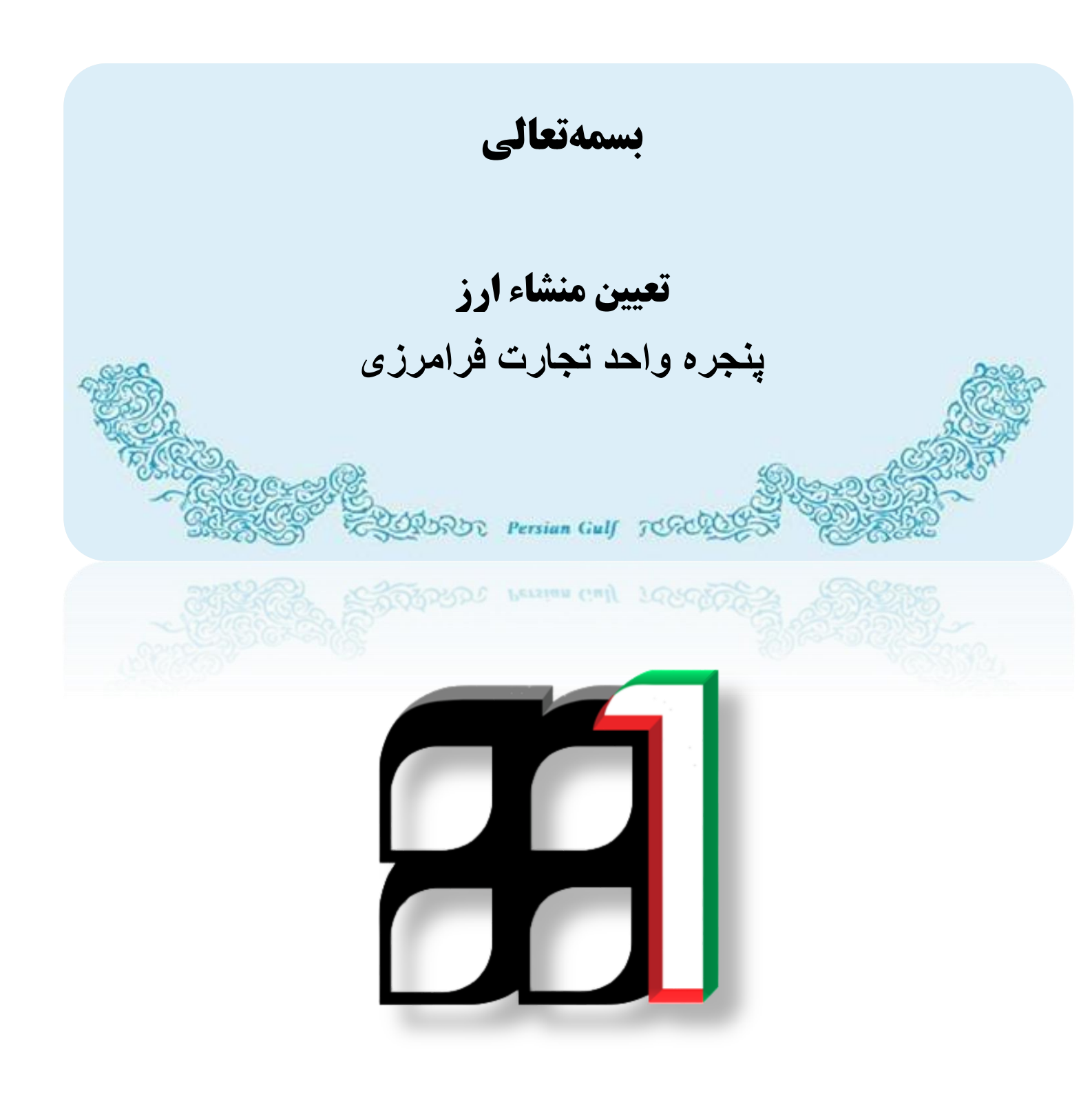

خرداد 96

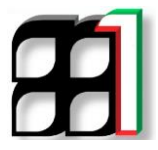

فهرست مطالب

| 2  | فهر ست مطالب            |
|----|-------------------------|
| 3  | مقدمه                   |
| 4  | تعین منشاء ارز          |
| 5  | رويه غيريانكي           |
| 8  | رویه بانکی              |
| 10 | تماس با پشتیبانی سامانه |

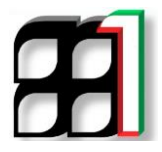

مقدمه

گمرک جمهوری اسلامی ایران با مشارکت بانک مرکزی نسبت به راه اندازی صفحه منشأ ارز اقدام نموده و لذا کلیه صاحبان کالا ملزم به ثبت اطلاعات منشأ ارز در سامانه پنجره واحد تجارت فرامرزی می باشند.

بر این اساس کلیه وارد کنندگان در هنگام انجام تشریفات کالا ، نسبت به اعلام محل ارز تأمین شده برای ورود کالا اقدام خواهند نمود. این امر در راستای ایجاد امکان نظارت بر ورود و خروج ارز توسط بانک مرکزی جمهوری اسلامی ایران صورت گرفته است که تا قبل از اجرای سامانه جامع گمرک و پنجره واحد تجارت فرامرزی میسر نبوده است.

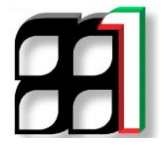

## تعيين منشاء ارز

به منظور تعیین منشاء ارز ،پس از ورود به سامانه پنجره واحد از قسمت اظهارنامه های قبلی با کلیک بر روی" **ویرایش" (1**) وارد مرحله

|           |             | کلیک نمائید(2)                | تعيين منشأ أرز<br>كليد | ارنامه شده و بر روی آ | مده وضعيت اظها |
|-----------|-------------|-------------------------------|------------------------|-----------------------|----------------|
|           |             |                               |                        | های قبلی              | ≡ ليست اظهار   |
| جستع      |             |                               |                        | 0.                    |                |
| گمرک مقصد | شماره سريال | کدمل <mark>ی</mark> صاحب کالا | نام صاحب کالا          | يش شماره بارنامه      | رديف ويرا      |
| 4         |             |                               |                        | ۵۵۴                   | <u>ک</u> ۲     |
| < 5       |             |                               | N                      | VULV                  | <b>B</b> Y     |

|          | 📈 بنجره واحد تجارت فرامرزی گمرک جمهوری اسلامی ایران                                                |
|----------|----------------------------------------------------------------------------------------------------|
|          | مبلغ قابل پرداخت : 0.0                                                                             |
|          | مرحله <i>: تانيد تهايي کار شناس</i><br>واحد کاری: معاون فني گمرڪن<br>تاريخ خروج:<br>تعيين منشا ارز |
| كيت حذف  | شماره مجوز معاقبت:                                                                                 |
|          | مشاهده وضعيت مالياتد                                                                               |
| <u>~</u> | علت درخراست<br>علت درخواست:                                                                        |

با کلیک بر روی کلید "تعیین منشاء ارز" وارد صفحه ی اعلام منشاء ارز بانک مرکزی شده و بر روی کلید اگر کد رهگیری در اختیار ندارید، اینجا را کلیک نمایید. کلیک نمائید.

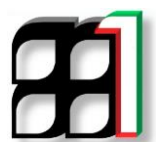

| CENTRAL BANK OF THE ISLAMIC REPUBLIC OF IRAN                   | باز مرزی جمهری موی مین<br>احلام مشارز |  |
|----------------------------------------------------------------|---------------------------------------|--|
| اعلام منشأ ارز<br>نجری در اختیار ندارید، اینجا را کلیک نمایید. | کد رهگیری:                            |  |
| سایت منطق به بانک مرکزی جمهوری اسلامی ایران می باشد: 1395©     | کلیه حقوق مادی و معنوف این            |  |

## رویه غیربانگی

با این کار در صورتی که رویه غیربانکی باشد اطلاعات کالایی ثبت سفارش و فیلد های مربوط به تعیین منشاء ارز در صفحه به این شکل بارگزاری می گردد.

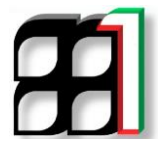

|                      |                | ارز                   | اعلام منشأ          |                         | کد رهگیری:                                     |                |         |       |
|----------------------|----------------|-----------------------|---------------------|-------------------------|------------------------------------------------|----------------|---------|-------|
|                      |                | 0                     | 1011-5151-151       | ta cacasto 1.04         | 1 St                                           |                |         |       |
| مائىد.               | : نظر انتخاب ن | قدار/وزن مورد         | بمراه مبلغ و م      | ا ارز را به ه           | های مد نظر خود برای تعیین منش                  | و الا ما کالا  | ابتدا ک |       |
|                      |                |                       | س                   | ثبت سفارت               | ليست كالاهاي                                   |                |         |       |
| مقدار/وزت<br>انتخابی | مقدار/وزن      | مبلغ کالای<br>انتخابی | مبلغ کالا           | واحد                    | نام کالا                                       | نعرفه<br>گمرکی | سطر     | فاب   |
|                      | 18000.000      |                       | 45000.000           | عدد                     | اجزاء و قطعات نونه پردازش شده فنزي مکانی<br>کې | 84779000       | 1       | 1     |
|                      |                |                       | Ter a               | and the second          | 28.                                            |                |         |       |
| ~                    |                |                       | 000                 | سند را وارد نم          |                                                |                |         |       |
| L                    |                | سایر هزینه ها:        |                     |                         | تخفيف فيمت:                                    |                | نمل:    | ايه م |
|                      |                |                       | and a second second |                         |                                                |                | -0      | 5 84  |
|                      |                |                       | د نمانید:           | ينشا ارز را وار         |                                                |                |         |       |
|                      |                | a clain Lu            |                     |                         |                                                |                |         |       |
|                      |                |                       |                     |                         | עני וני וני שנייטט                             |                |         |       |
|                      |                | ٠                     | ارز انتخاب کنید     | ارز: یک                 |                                                |                | مبلغ:[  |       |
|                      |                |                       | ده به است ز ب       | طلاعات و ارد ش          | l zasatāt                                      |                |         |       |
|                      |                |                       |                     |                         |                                                |                |         |       |
|                      | al             | مىلغ ارزى             | شا ارز<br>ایر       | اطلاعات مند<br>بوء منشر | لینست ا<br>بال کمرک شماره رسید ستا             | شماره س        | طر      |       |
|                      |                |                       | موجود ليست          | طلاعاتی بر ای نمایش     | در هل هاندر ا                                  |                |         |       |
|                      |                |                       |                     | 41.00                   |                                                |                |         |       |
|                      |                |                       |                     | م میں                   |                                                |                |         |       |

در این مرحله ابتدا سطر کالایی که اظهار نموده اید را انتخاب کرده(1) سپس مبلغ و وزن اظهار شده را در فیلد های مربوطه وارد نمائید.(2)

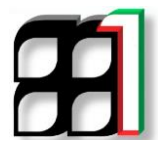

| -                    | 0-        | -                     | <u>ش</u> . | ثبت سفاري | ليست كالاهاي                              |                |        |
|----------------------|-----------|-----------------------|------------|-----------|-------------------------------------------|----------------|--------|
| مقدار/ورت<br>انتخابی | مقدار/وزن | میلغ کالای<br>انتخابی | مبلغ کالا  | واحد      | نام کالا                                  | نعرفه<br>کمرکی | - June |
|                      | 18000.000 |                       | 45000.000  | عدد       | اجزاء و قطعات لوله پردازش شنده فلزې مگانۍ | 84779000       | 1      |

سپس در قسمت مبالغ سند فیلدهای مربوطه را تکمیل نمائید.

| بانيد:         | مبالغ سند را وارد نم |            |
|----------------|----------------------|------------|
| ساير هزينه ها: | تخفيف قيمت:          | کرایه حمل: |
|                |                      | جمع کل:    |

در ادامه در قسمت اطلاعات منشاء ارز ابتدا نوع منشاء ارز را انتخاب نموده (1) و پس از آن در فیلد مبلغ، مبلغ ارز را وارد کرده (2) و ارز را از منوی آبشاری انتخاب نمائید.(3).

|                       |                                            |                                                         | منشأ ارز را وارد نمائيد:                                                                                       | اطلاعات                                                                                 |                                                        |                                            |                              |
|-----------------------|--------------------------------------------|---------------------------------------------------------|----------------------------------------------------------------------------------------------------|-----------------------------------------------------------------------------------------|--------------------------------------------------------|--------------------------------------------|------------------------------|
|                       | ()-<br>()-                                 | <ul> <li>ارز منفاضی</li> <li>نید</li> </ul>             | شاً ارز را انتخاب کنید:<br>واردات در مقابل صادرات<br>ارز: <mark>ا</mark> یک ارز انتخاب ک                       | نوع مند<br>حرید ارز از صرافی 🥥                                                          | <ul> <li></li> <li></li> <li></li> </ul>               | مبلغ:                                      |                              |
|                       |                                            |                                                         |                                                                                                    |                                                                                         |                                                        |                                            |                              |
| ِ صورت و<br>، لیست اه | ست قرار می گیرد.در<br>ل فرم، اطلاعات را به | ات وارد شده در لیا<br>رده و پس از تکمیا                 | یس <b>ت زیر</b><br>اطلاعا<br>بعدی را انتخاب کر<br>بت کنید.<br>اطلاعات وارد شده به نیست ز                       | عات وارد شده به ل<br>م فرم ، سطر کالای<br>این<br>اطلاعات را ث                           | انزودن اطلام<br>ممین روال در ابتداع<br>ک بر روی        | ئلیک بر<br>طر کالا ،به ه<br>۰ر آخر با کلیک | ىر با كا<br>بن سم<br>د. و در |
| ِ صورت و<br>، لیست ا  | ست قرار می گیرد.در<br>ل فرم، اطلاعات را به | ات وارد شده در لیا<br>رده و پس از تکمیا<br>یو           | یست زیر<br>اطلاعا<br>، بعدی را انتخاب کر<br>بت کنید.<br>اطلاعات وارد شده به لیست ز<br>اطلاعات منشأ ارز         | عات وارد شده به ل<br>ی فرم ، سطر کالای<br>ای اطلاعات را ث<br>لیست                       | افزودن اطلام<br>ممین روال در ابتداع<br>ک بر روی        | ئلیک بر<br>طر کالا ،به ه<br>ار آخر با کلیآ | ر با کا<br>بن سم<br>د. و د   |
| ِ صورت و<br>، لیست اه | ست قرار می گیرد.در<br>ل فرم، اطلاعات را به | ت وارد شده در لیا<br>رده و پس از تکمیا<br>بد<br>منه بری | یس <b>ت زیر</b><br>اطلاعا<br>م بعدی را انتخاب کر<br>بت کنید.<br>اطلاعات وارد شده به لیست ز<br>اطلاعات منشأ ارز | عات و ارد شده به ل<br>ی فرم ، سطر کالای<br>ایی<br>اطلاعات را ث<br>فرودن<br>لیست<br>لیست | افزودن اطلام<br>عمین روال در ابتداع<br>ک بر روی نیت نی | ئلیک بر<br>طر کالا ،به ه<br>در آخر با کلیآ | بر با کا<br>بن سم<br>د. و در |

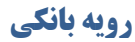

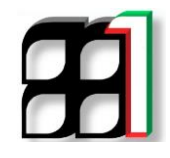

اگر کد رهگیری در اختیار ندارید، اینجا را کلیک نمایید. ربروی

در صورتی که رویه بانکی باشد با کلیک بر بروی بانک و ثبت سفارش به شکل زیر فراخوانی و بارگزاری می گردد .

|                          |                                         | منشا ارز                                            | أعلام                                                       |                                           | رهکیری:                                                                | کد                                         |                                    |                            |
|--------------------------|-----------------------------------------|-----------------------------------------------------|-------------------------------------------------------------|-------------------------------------------|------------------------------------------------------------------------|--------------------------------------------|------------------------------------|----------------------------|
|                          |                                         | ماييد.                                              | ینجا را کلیک ن                                              | بار ندارید، ا                             | اگر کد رهگیری در اخت                                                   |                                            |                                    |                            |
| <b>د.</b><br>سناد انتخاب | نظر انتخاب نمائی<br>ت یک سند از لیست او | و مقدار/وزن مورد<br>پاپ کنید؛ در غیر این صورت<br>د. | <mark>قمراه مبلغ</mark><br>مناسب را انتخ<br>ی' را کلیک کنیا | رز را به ۵<br>دارید گزینه<br>ه 'ثبت نهایم | د برای تعیین منشأ ا<br>ل اسناد یا حمل یکسره را<br>نمایید. در پایان دکم | <b>های مد نظر خو</b> ر<br>خیص به صورت حداق | <b>کالا یا کالا</b><br>ی که قصد تر | <b>ابتدا</b><br>پس در صورت |
|                          |                                         | 40                                                  | ش _                                                         | ت سفار                                    | لیست کالاهای ثر                                                        |                                            |                                    |                            |
| ىقدار/وزن<br>انتخابى     | مقدار/وزن م                             | مبلغ کالای<br>انتخابی                               | مبلغ کالا                                                   | واحد                                      | ام کالا                                                                | i                                          | تعرفه<br>گمرکی                     | <sup>نخاب</sup> سطر        |
|                          | 1.000                                   | 978                                                 | 800000.000                                                  | دست                                       | روي تكيەگاە ثابت                                                       | جرثقيل سقفي ريلي                           | 84261100                           | 1                          |
|                          |                                         | خبر                                                 | با حداقل اسناد:<br>ا                                        | کان ترخیص ب<br>این زاد ح                  | حمل یکسرہ: خپر ام                                                      |                                            |                                    |                            |
| انتخاب                   | دفيفخت فليم                             | مباغ هنينه باندسم                                   | يى ھزينە ھا                                                 |                                           | مىلغ كىلىھ جول                                                         | مباغ فمب                                   | limio                              | i) jhu                     |
|                          | 0.00                                    | 0.00                                                | بر سرید س                                                   | 0                                         | 1.300.000.00                                                           | 350.000.000.00                             | 001                                | 1                          |
|                          | 0.00                                    | 0.00                                                | 0.0                                                         | 0                                         | 18,892,115.00                                                          | 500,000,000.00                             | 002                                | 2                          |
|                          | 0.00                                    | 0.00                                                | 0.0                                                         | 0                                         | 4,836,381.00                                                           | 128,000,000.00                             | 003                                | 3                          |
|                          |                                         |                                                     |                                                             |                                           |                                                                        |                                            |                                    |                            |

کلیه حقوق مادی و معنوی این سایت متعلق به بانک مرکزی جمهوری اسلامی ایران می باشد، 1395©

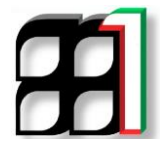

در این مرحله ابتدا کالا یا کالاهای مد نظر خود برای تعیین منشاء ارز را انتخاب کرده (1) و مبلغ و مقدار اوزن را وارد نمائید(2)

| ابتدا کالا یا کالاهای مد نظر خود برای تعیین منشأ ارز را به همراه مبلغ و مقدار/وزن مورد نظر انتخاب نمائید.<br>سبس در مورزم که قصد ترخیص به مورت حداقل اسناد یا حمل یکسره را دارید گزینه مناسب را انتخاب کنید؛ در غیر این صورت یک سنر از لیست اسناد انتخاب<br>نمایید. در پایان دکمه 'ثبت نهایی' را کلیک کنید. |                              |                       |              |      |                                   |                |     |        |  |
|----------------------------------------------------------------------------------------------------|------------------------------|-----------------------|--------------|------|-----------------------------------|----------------|-----|--------|--|
|                                                                                                    | ليست کالاهای ثبت سفارش 🔤 🚽 🗸 |                       |              |      |                                   |                |     |        |  |
| مقدار/وزن<br>انتخابی                                                                                                    | مقدار/وزن                    | مبلغ کالای<br>انتخابی | مبلغ كالا    | واحد | نام کالا                          | نعرفه<br>گمرکی | سطر | انتخاب |  |
|                                                                                                    | 1.000                        |                       | 97800000.000 | دست  | جرئقيل سقفى ريلى روي تكيهگاه ثابت | 84261100       | 1   |        |  |

سپس در صورتی که قصد ترخیص به صورت حداقل اسناد با حمل یکسره را داریدگزینه مناسب را انتخاب کنید.در غیر اینصورت یک سند از لیست استاد انتخاب نمائید(3) و در آخر بر روی

|        | ليست اسناد حمل 💙 |                   |                    |                |                |          |     |  |  |  |  |
|--------|------------------|-------------------|--------------------|----------------|----------------|----------|-----|--|--|--|--|
| انتخاب | مبلغ تخفيف       | مبلغ هزينه بازرسي | مبلغ ساير هزينه ها | مبلغ كرايه حمل | مبلغ فوب       | رديف سند | سطر |  |  |  |  |
|        | 0.00             | 0.00              | 0.00               | 1,300,000.00   | 350,000,000.00 | 001      | 1   |  |  |  |  |
|        | 0.00             | 0.00              | 0.00               | 18,892,115.00  | 500,000,000.00 | 002      | 2   |  |  |  |  |
|        | 0.00             | 0.00              | 0.00               | 4,836,381.00   | 128,000,000.00 | 003      | 3   |  |  |  |  |
|        | ثبت نهایی 🔶 🕞    |                   |                    |                |                |          |     |  |  |  |  |

نکته: تنها بعد از انجام این فرآیند صدور مجوز بارگیری انجام خواهد شد.

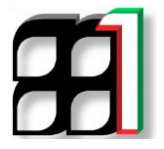

تماس با پشتیبانی سامانه

جهت دریافت اطلاعات بیشتر و آخرین اطلاعیه ها و راهنماهای مربوطه به اجرای پنجره واحد تجارت فرامرزی

به وبلاگ زیر مراجعه کنید.

## Eplirica.blog.ir

لینک های ارتباطی زیر جهت برقراری ارتباط و همچنین دریافت اخرین اخبار در اختیار شماست

Telegram.me/CSW\_Channel 02188805385-8